# **Cisco AnyConnect Client User's Guide**

### 1. Download and Install Cisco AnyConnect Client

Open a browser in your computer. The browser used for this guide is Microsoft Edge.

Type in the IP address of the gateway of Leoch head office as follows:

#### https://96.31.232.210

When this screen below shows up just click "More Information" to continue:

| This site is not secure                                                                                                    |
|----------------------------------------------------------------------------------------------------|
| This might mean that someone's trying to fool you or steal any info you send to the server. You should close this site immediately. |
| Close this tab                                                                                                    |
|                                                                                                    |
|                                                                                                    |

#### Click Go on to the webpage:

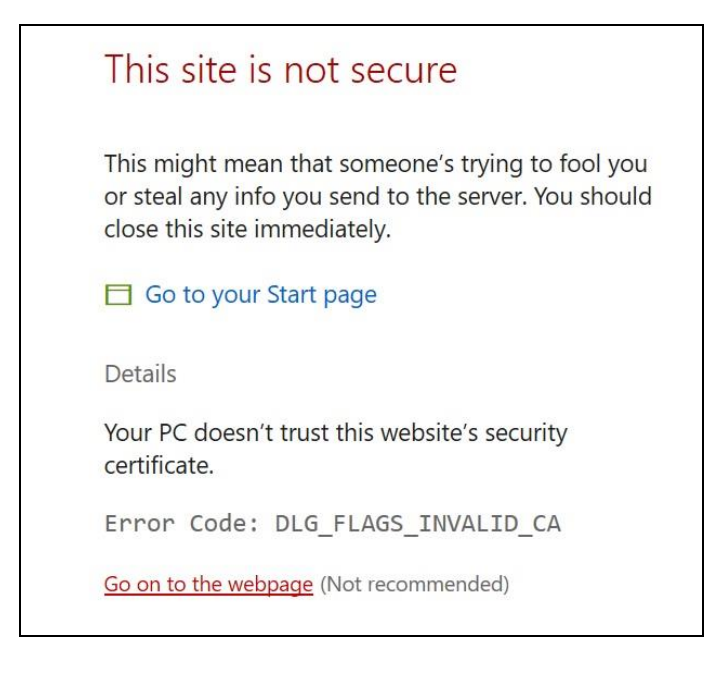

Type in your domain login credentials (leoch standard username: first letter of your first name + full length of your last name) o when the **Login** screen displays:

| 3 | Login                                    |
|---|------------------------------------------|
|   | Please enter your username and password. |
|   | GROUP: AnyConnect V                      |
|   | USERNAME: pyu                            |
|   | PASSWORD: .                              |

Click on **AnyConnect VPN** to download and to save **AnyConnect Mobility Client** in your PC:

| niju ju<br>cisco<br>AnyC                                                                                                    | onnect Secure Mobility Client                                                                                                    |
|----------------------------------------------------------------------------------------------------|----------------------------------------------------------------------------------------------------|
| <ul> <li>WebLaunch</li> <li>Platform<br/>Detection</li> <li>- ActiveX</li> <li>- Java Detection</li> <li>- Java</li> <li>- Download</li> <li>- Connected</li> </ul> | Manual Installation         Web-based installation was unsuccessful. If you wish to install the Cisco AnyConnect Secure Mobility Client, you may download an installer package.         Install module(s) below in the listed sequence. Platforms supported: Windows 7 SP1 or newer         AnyConnect VPN         Alternatively, retry the automatic installation.         Help       Download |

When the download is finished double click on the saved file to install it:

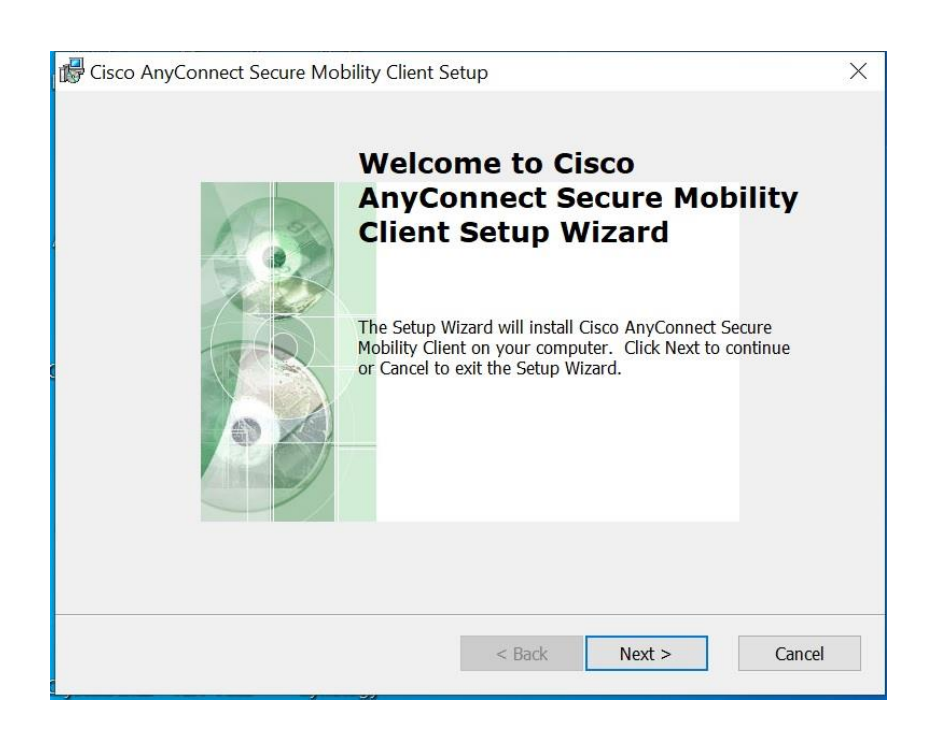

Follow the online instruction to finish the installation. Once it is installed you will find the folder and software in your computer:

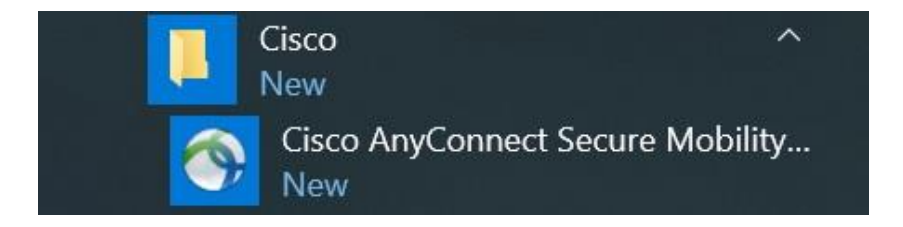

## 2. Use Cisco AnyConnect to establish VPN connection

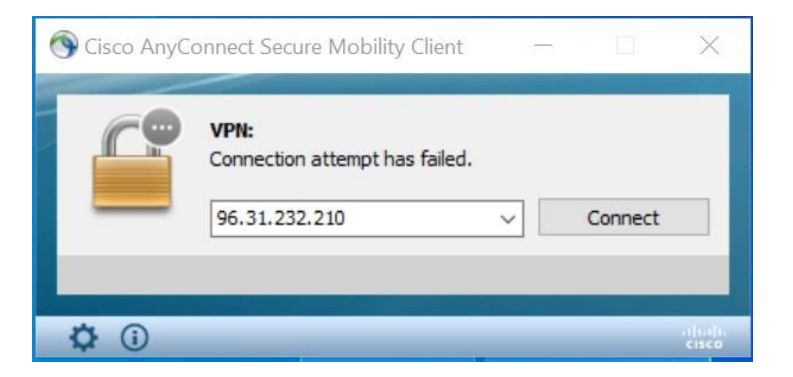

Click to starting the software and type in the IP address:

Click **Connect Anyway** to continue. Type in the domain username and password to activate the VPN connection:

| Sisco AnyC | onnect Secure Mobility Client X                                                                    |
|------------|----------------------------------------------------------------------------------------------------|
|            | Security Warning: Untrusted Server<br>Certificate!                                                 |
|            | AnyConnect cannot verify server: 96.31.232.210                                                     |
|            | Certificate is from an untrusted source.                                                           |
|            | Connecting to this server may result in a severe security compromise!<br>Security Risks Explained  |
|            | Most users do not connect to untrusted servers unless the reason for the error condition is known. |
|            | Always trust this server and import the certificate                                                |
|            | Connect Anyway Cancel Connection                                                                   |

| Group: AnyConnect  |   |
|--------------------|---|
|                    | ~ |
| Username: cperez   |   |
| Password: ******** |   |

When the VPN connection is established the screen will look like the following:

| Sisco AnyC   | onnect Secure Mobility Client       | <u></u> |           | ×     |
|--------------|-------------------------------------|---------|-----------|-------|
| C?           | VPN:<br>Connected to 96.31.232.210. |         |           |       |
| _            | 96.31.232.210                       | × .     | Disconnec | t     |
| 00:00:38     |                                     |         |           | IPv4  |
| <b>\$</b> () |                                     |         | _         | cisco |